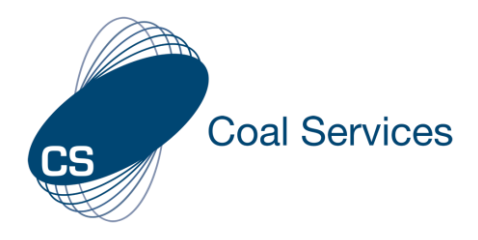

# How to Download Activity Log & Evidence - Admin User

- 1. Sign-in to Web Instance
  - a. Go to https://moc.gen4.info/
  - b. Select "Sign In"

| CS                              |          |                  |
|---------------------------------|----------|------------------|
|                                 | Sign in  |                  |
| Email Address                   | Password |                  |
| cindy.james@coalservices.com.au |          |                  |
| email is required               |          | Forgot Password? |
|                                 | Sign in  |                  |

# NOTE: if you have forgotten your password select "Forgot Password" and enter your email address

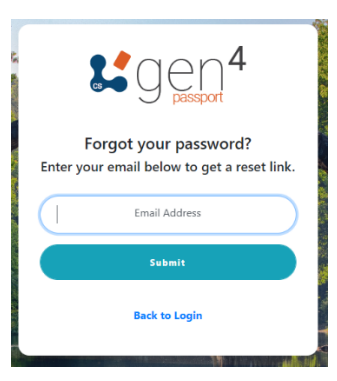

## 2. Download Data

a. Select the "Employees" Tab from the Administration area of the Left Menu

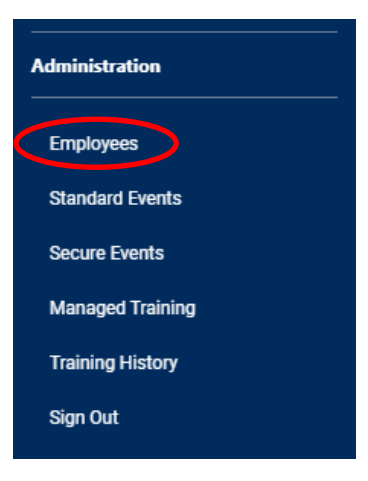

### b. Search for the Employee using the Search field at the top

#### **Employee Summary**

The user accounts below have granted permission to view their competency log, and push training to them. To push an Event to a User, click on Managed Training in the menu to get started.

Search

Ex. 'Deputy', 'John' etc

c. Select the Employee's name – both first and last name will work

d. Select the "Download Data" button

Deputy Underground coal mines 31/12/18-31/12/23

Download Data

e. To download Logbook for Audit select Activity Logbook – Spreadsheet File"

NOTE: This logbook is a complete list of all activities as they were entered in the App, all rule calculations have been applied (e.g. Max hours and percentages allowed as per the Guideline).

f. To download Raw Logbook with no calculation rules applied select "Raw Activity Logbook – Spreadsheet file"

NOTE: This logbook is a complete list of all activities as they were entered in the App, it does not have any rule calculations applied.

g. To download all Evidence attached to Activities select "Uploaded Evidence"

NOTE: This will be downloaded as a Zip file with files named as the "Activity" Description in the logbook

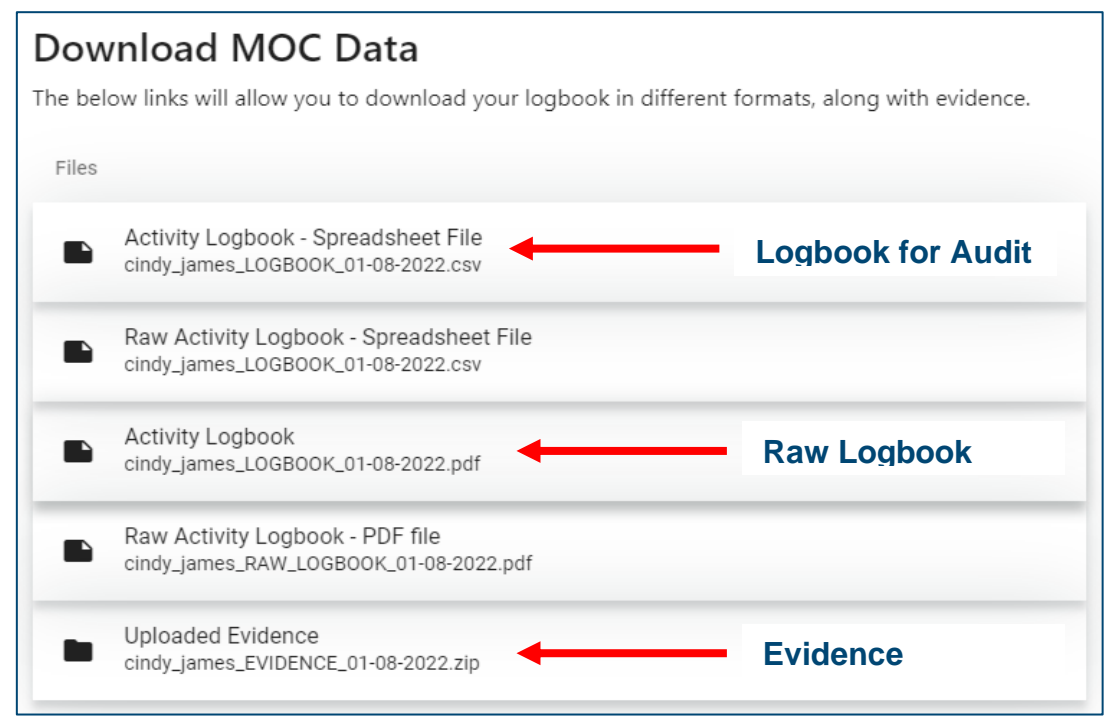

NOTE: Downloaded files will appear for you to open, this may be at the bottom left or top right of the page depending on which internet browser you are using (e.g. Google Chrome, Microsoft Edge etc).